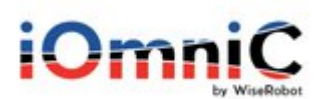

## iOmniC - Linnworks App Integration Guide

## 1. Features

iOmniC offers the fastest way of launching your products on multiple channels using Linnworks while reducing the budget on your management costs. Our Linnworks integration provides near real-time connectivity with multiple platforms. It also includes failover detection to ensure the integrity of your data Linnworks can be configured to be either the data Hub or Target platform for integration. Our core features are as follows:

### Near Real Time Inventory Data Updates & Stock Synchronization

Product Inventory data changes and updates like changes to product titles, prices, descriptions etc. as well as Stock QTY levels and even newly added products are detected (by default) every 15 minutes and pulled from the Hub into the target platform(s).

#### **Order Management and Fulfillment**

New orders in the target platform are collected at a designated interval, the default configuration is every 15 minutes. iOmniC will detect any new orders since the last check and pull those from the target and transmit them into your data hub ready for fulfillment or refund/cancellation. In turn we check your data Hub every 15 minutes to pick up any order status changes and pull fulfillment information or any cancellations or refunds. iOmniC will send fulfillment details (shipping carrier, type and shipping details) back to the target platform when the relevant order status is detected. You can map shipping and billing methods to match your business needs making the order import and fulfillment flows flexible and easy to manage.

### 2. Install the iOmniC app

 Access the installation URL (this will be different in production): https://apps.linnworks.net/Authorization/Authorize/36cb3d14-32e3-477e-9939-34f84c315b80

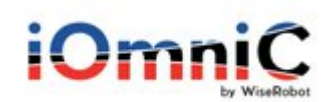

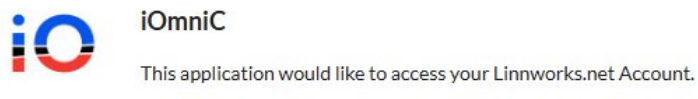

Notice This application is not verified. Do not authorize if you do not trust the developer.

#### Description

No more time consuming manual updates necessary. All your Products, Orders, and Fulfillment are automatically synced between platforms within minutes. Our admin UI will help you track the status, details, timestamps, and completion levels of your data. Any transfer errors will show in the dashboard and via email digest with hints on how to fix in your data. You decide the flow of data, and can create/enable/disable/remove any automated process easily.

| I Agree to the terms and conditions |  |
|-------------------------------------|--|
| stated below                        |  |

#### Linnworks Email

| fred@linnworks.com |  |
|--------------------|--|
| nnworks Password   |  |
| Linnworks Password |  |
|                    |  |
| Login              |  |

Terms and Conditions: Linnworks Third Party Applications Terms and Conditions

- Check the terms and conditions box > Log into your Linnworks account

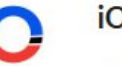

## iOmniC

This application would like to access your Linnworks.net Account.

**Notice** This application is not verified. Do not authorize if you do not trust the developer.

#### Description

No more time consuming manual updates necessary. All your Products, Orders, and Fulfillment are automatically synced between platforms within minutes. Our admin UI will help you track the status, details, timestamps, and completion levels of your data. Any transfer errors will show in the dashboard and via email digest with hints on how to fix in your data. You decide the flow of data, and can create/enable/disable/remove any automated process easily.

| <b>V</b> 1) | gree to the terms and condition | ons |
|-------------|---------------------------------|-----|
| state       | d below                         |     |

| Linnwork | Email      |  |
|----------|------------|--|
| johndo   | e@this.com |  |
| Linnwork | Password   |  |
| •••••    |            |  |
|          | Login      |  |

Select version 1 > Install (this will be different in production - no developer mode here?)

# iOm

### iOmniC

This application would like to access your Linnworks.net Account.

Notice This application is not verified. Do not authorize if you do not trust the developer.

#### Description

#### Developer Mode

| No more time consuming manual updates        |
|----------------------------------------------|
| necessary. All your Products, Orders, and    |
| Fulfillment are automatically synced         |
| between platforms within minutes. Our        |
| admin UI will help you track the status,     |
| details, timestamps, and completion levels   |
| of your data. Any transfer errors will show  |
| in the dashboard and via email digest with   |
| hints on how to fix in your data. You decide |
| the flow of data, and can                    |
| create/enable/disable/remove any             |
| automated process easily.                    |

| 1                              | ~     |
|--------------------------------|-------|
| 0.1.0                          |       |
| i -                            |       |
| WiseRobot IO                   |       |
| Development Version            |       |
| Version selection is shown as  | you   |
| own the application. All other | users |
| will install the live version. |       |

-Save the Authentication Key

## 3. Create iOmniC account

\_ To create an iOmniC account, please access <u>https://app.iomnic.com/</u>, then select Request access and complete our access request form.

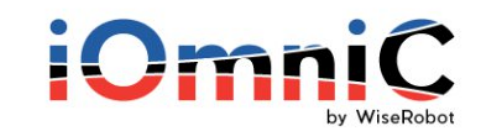

| Jonnooc@mis.com |       |  |
|-----------------|-------|--|
| ÷ ••••••        |       |  |
|                 | LOGIN |  |
|                 |       |  |

We then create and share your access via email. \_

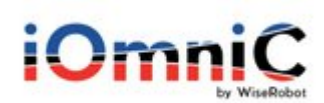

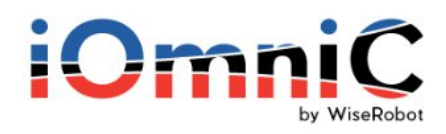

| Complete the form to requ | est access |
|---------------------------|------------|
| Name                      |            |
| 🖾 Email                   |            |
| % Phone                   |            |
| Company/Business          |            |
| Connectors of interest    | ~          |
| SUBMIT                    |            |

## 4. Set up the integration

- a. Select Linnworks as Hub or Target depending on your desired sync flow.
- After logging into iOmniC admin, please select Linnworks as your hub or target.
  - Select Linnworks as hub if Linnworks is your source of inventory data (source of truth), otherwise select Linnworks as the target

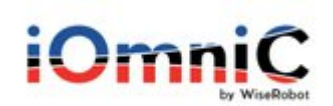

| Get Started                         |                 |                     |
|-------------------------------------|-----------------|---------------------|
| Setup Instructions                  | 2<br>Select Hub | 3<br>Select Targets |
| PRithum.                            | 🗿 shopify       |                     |
| Rithum (formerly<br>ChannelAdvisor) | Shopify         | Woocommerce         |
|                                     | BIGCOMMERCE     | PEOPLEVOX           |
| Linnwork                            | BigCommerce     | Peoplevox           |

- Enter the required information to connect Linnworks with iOmniC.

| * Name       |  |  |
|--------------|--|--|
| My Linnworks |  |  |
| * API Key 🚯  |  |  |
|              |  |  |
|              |  |  |

- API Key: Input the authentication key you received when installing the app
- Click Save once everything has filled up.
- b. Select the platform you would like to integrate Linnworks with
- Select your desired platform from the available list and input the required info to complete the set up.
- Please note that the connection parameters are different for each platform.
- Please find below how the parameters will show when selecting Netsuite.

| Visualsoft          | 🍐 lightspeed | Brightpearl     |
|---------------------|--------------|-----------------|
| VisualSoft          | Lightspeed   | Brightpearl     |
| <b>ENDANT</b>       | 💢 xentral    | ORACLE NETSUITE |
| Essendant           | Xentral      | NetSuite        |
| Vame<br>AccountId 🚯 |              |                 |
| ConsumerSecret 👔    |              |                 |
| TokenId 🚯           |              |                 |
|                     |              |                 |
| TokenSecret         |              |                 |

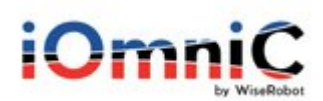

- o Name: Input a name for your connection
- AccountId: This parameter can be found in Netsuite admin -> Setup -> Company -> Company Information -> ACCOUNT ID
- o ConsumerKey
- o ConsumerSecret
- o TokenId
- o TokenSecret
- LocationId: Netsuite admin -> Setup -> Company -> Warehouse -> select the warehouse you would like to connect with Linnworks -> the value under field INTERNAL ID. If you would like to connect multiple warehouse, please contact our support support@wiserobot.com.
- PriceLevelName: Netsuite admin -> Setup -> Accounting -> Accounting Lists
  -> select the price level you would like to connect with Linnworks -> the value under field PRICE LEVEL. If you would like to connect multiple price levels, please contact us via: support@wiserobot.com.
- Follow the instructions in <u>Netsuite\_Setup.pdf</u> to get the ConsumerKey, ConsumerSecret, TokenId and TokenSecret.
- c. Review the connection summary and our Terms and Conditions, then click Confirm

### 5. Enable the auto-sync

a. Product sync

- Access iOmniC admin > Products > Crons > Add New Cron
- Input the following required info
  - Name: Input a name for product cron
  - Type: Select "Product"
  - Connect From: Select the Hub
  - Connect To: Select the Target
- Click Create

| ADD NEV     | N     |          |         |              |        |         | × |
|-------------|-------|----------|---------|--------------|--------|---------|---|
| * Name      | Produ | ct       | Version |              | * Туре | Product | ~ |
| * Connect F | rom   | Netsuite | $\sim$  | * Connect To | Linn   | works   | ~ |
| Cancel      | Cre   | ate      |         |              |        |         |   |

- Change the "Status" toggle to green to enable the product auto-sync

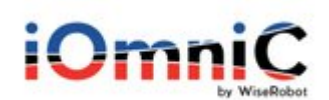

| Back Add New Cron |         |         |         |
|-------------------|---------|---------|---------|
| Name              | Туре    | Version | Status  |
| Product           | Product | ver2    | Running |
| Order             | Order   | ver2    | Running |

- The synced product data can be viewed in iOmniC admin -> Products.

#### b. Order sync

- Access iOmniC admin > Orders > Crons > Add New Cron
- Input the below required info
  - Name: Input a name for order cron
  - Type: Select "Order"
  - Connect From: Select the Target
  - Connect To: Select the Hub

| ADD NEW                         |                         |               |                |          |       |         | × |
|---------------------------------|-------------------------|---------------|----------------|----------|-------|---------|---|
| * Name Ord                      | lers                    | Version       |                | * Туре   | Order | X       | ~ |
| * Connect From                  | Linnworks               | $\sim$        | * Connect To   | D Net    | suite | 3       | ~ |
| Cancel                          | Create                  |               |                |          |       |         |   |
| - Change t<br>Back Add New Cron | he "Status" toggle to ; | green to enab | le the order a | uto-sync |       |         |   |
| Name                            | Туре                    |               | Version        |          |       | Status  |   |
| Product                         | Product                 |               | ver2           |          |       | Running |   |

ver2

- The synced order data can be viewed in iOmniC admin -> Orders.

Order

# 6. Other Configuration

Order

a. Product Attribute Mapping

C Running

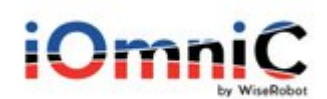

- Access iOmniC admin > Products > Attribute Mapping
- Select the attribute from the Hub/Target attribute list (or if the desired attribute is not in the provided list, select Custom then input the attribute's name)
- Click Add > Save to add the new mapping to current mapping list

| Back            |                    | 3       |
|-----------------|--------------------|---------|
| Attribute Hub   | Attribute Target   | Action  |
| Custom          | Custom             | ✓ Add   |
| color           | Color              |         |
|                 |                    |         |
| Hub's Attribute | Target's Attribute | Inspect |
| sku             | Sku                | Ċ.      |
| title           | Title              | Ċ.      |
| description     | Description        | e       |
| cost            | Cost               | 8       |
| weight          | Weight             | e       |
| images          | Images             |         |
|                 |                    |         |

- b. Product Mass Sync (to upload the full catalog into the Target)
- Access iOmniC admin > Products > Mass sync
- Select All Products > Confirm
- The Mass Sync would be started in the next cron run

# MASS SYNC PRODUCTS

Select

All products

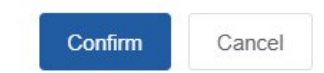